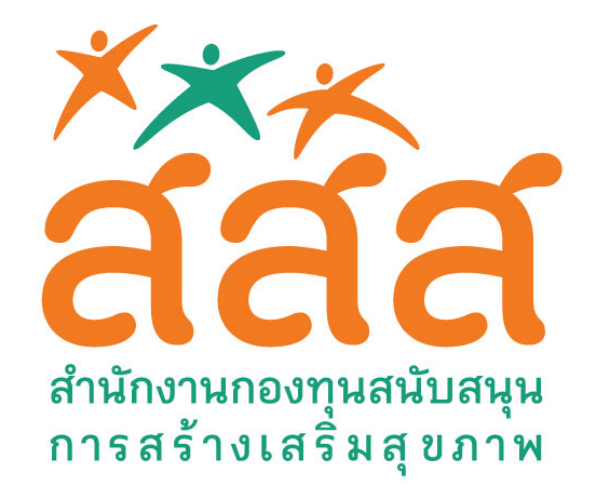

# ลงทะเบียนผู้รับทุนโครงการ

เริ่มจากเข้าไปยังเว็บไซต์ <u>www.happy8workplace.com</u> จากนั้นให้เข้าไปยังเมนู "ผู้รับทุนโครงการ" 1. จากนั้นจะได้ดังภาพ ให้เราทำการลงทะเบียนก่อน ให้กดปุ่ม "ลงทะเบียน"

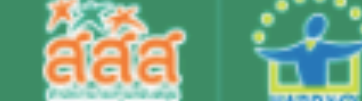

🕋 เกี่ยวกับเรา 🕂 Happy 8 ข่าวสารและกิจกรรม คลังความรู้ 🕂 องค์กรเครือข่าย 🕂 ติดต่อ ผู้รับทุนโครงการ

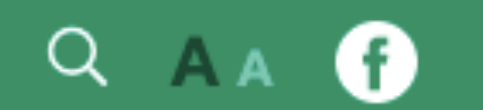

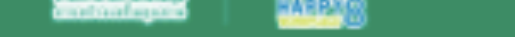

#### <sup>ยินดีต้อนรับ</sup> สำนักสนับสนุนสุขภาวะองค์กร

| -    |
|------|
| อเมล |
|      |

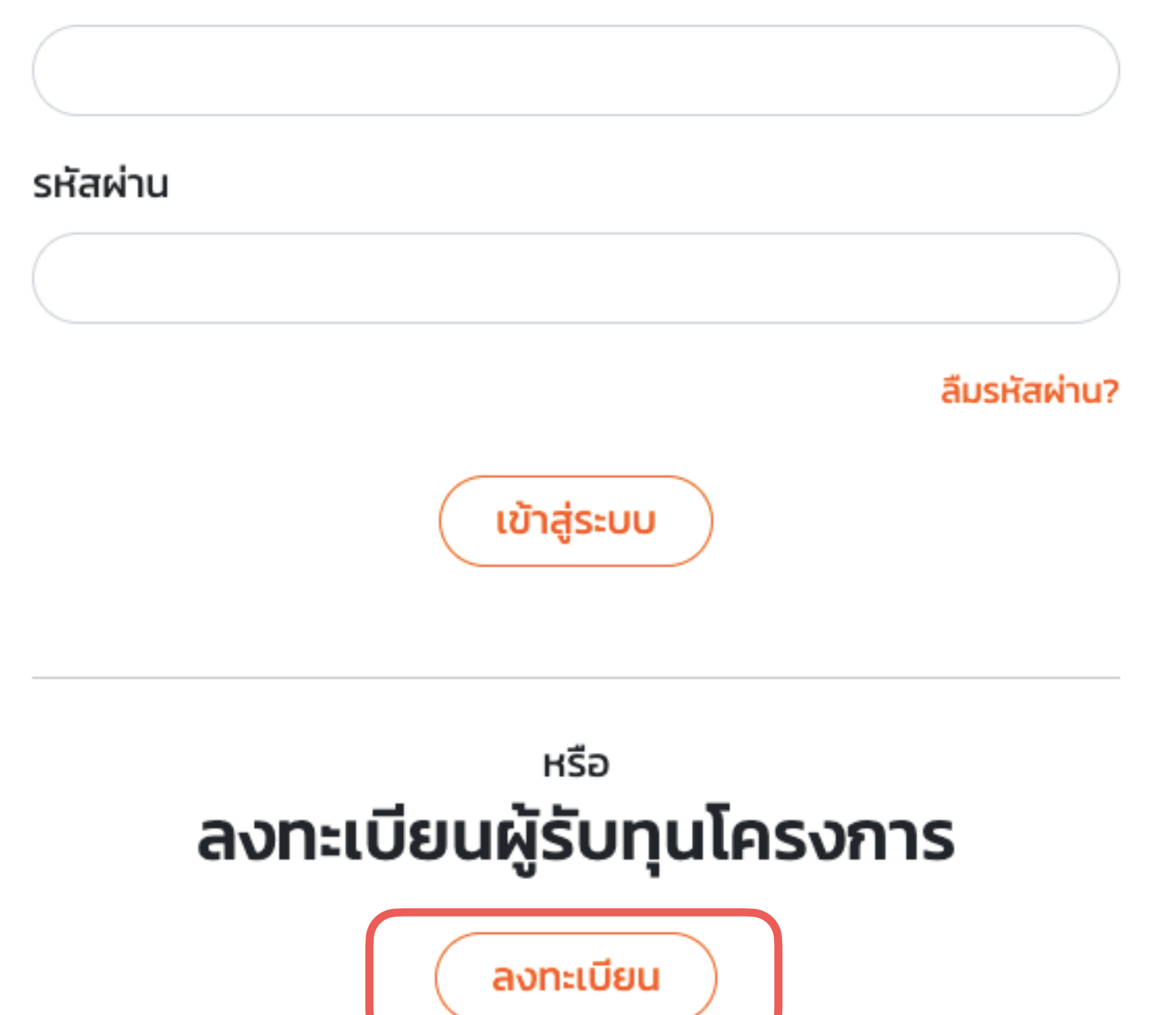

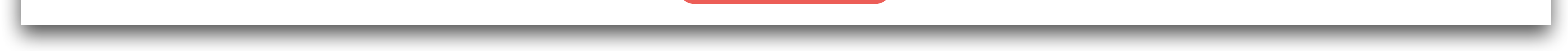

#### 2. เมื่อเข้ามาหน้ากธอกข้อมูล แล้วให้เธาทำการกรอกข้อมูลทุกช่อง

| i | Happy 8 ข่าวสารและกิจกรรม คลังความรู้ + องค์กรเครือข่าย + ติดต่อ ผู้รับทุนโครงการ | Q A A f |
|---|-----------------------------------------------------------------------------------|---------|
|   | กรอกฐานข้อมูล<br><b>ผู้เรับทุนโครงการ</b>                                         |         |
|   | ชื่อ–นามสกุล *                                                                    |         |
|   | อดิศร                                                                             |         |
|   | สังกัดหน่วยงาน *                                                                  |         |
|   | aaa.                                                                              |         |
|   | วัน / เดือน / ปีเกิด *<br>29/11/2003                                              |         |
|   | อีเมล *                                                                           |         |
|   | test@gmail.com                                                                    |         |
|   | รหัสผ่าน *                                                                        |         |
|   | ••••                                                                              |         |
|   | ยืนยันรหัสผ่าน *                                                                  |         |

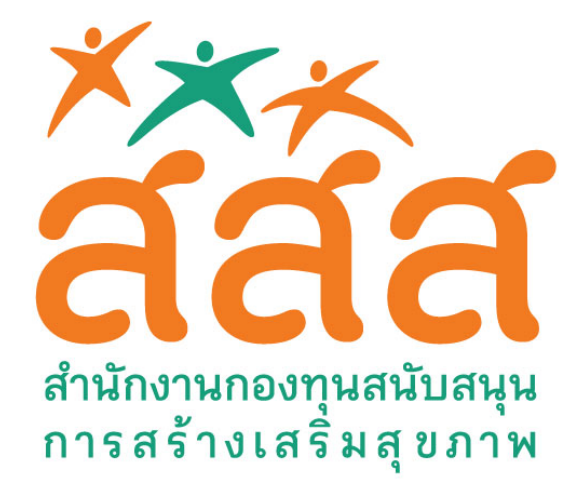

#### 3. เมื่อกรอกข้อมูลเสร็จแล้ว ให้เรากดปุ่ม "ลงทะเบียน"

|                  |  | · · · · · |
|------------------|--|-----------|
|                  |  |           |
| ยืนยันรหัสผ่าน * |  |           |
|                  |  |           |

| •••••                   | ) |
|-------------------------|---|
| ที่อยู่ *               |   |
| 11 รามอินทราซอย 5 แยก17 |   |
| จังหวัด *               |   |
| Bangkok                 |   |
| รหัสไปรษณีย์ *          |   |
| 10220                   |   |
| เบอร์มือถือ *           |   |
| 011111111               |   |
| ลงทะเบียน               |   |
|                         |   |

### มี่อลงทะเบียนเรียบร้อยแล้ว รอทางผู้ดูแลตรวจสอบข้อมูล ถ้าได้รับการอนุมัติ จะสามารถใช้งานได้ ภายใน 24 ชม. หลังจากที่สมัคร

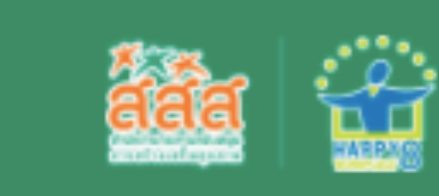

🟦 เกี่ยวกับเรา + Happy 8 ข่าวสารและกิจกรรม คลังความรู้ + องค์กรเครือข่าย + ติดต่อ ผู้รับทุนโครงการ

Q A A f

#### <sub>กรอกฐานข้อมูล</sub> ผู้รับทุนโครงการ

เราได้รับข้อมูลการลงทะเบียนของท่านแล้ว เราจะทำการตรวจสอบและเปิดการใช้งานให้ท่านอีกครั้ง

กลับหน้าแรก

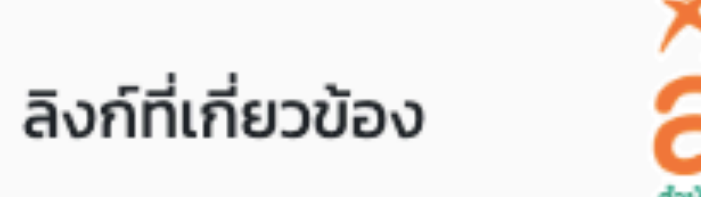

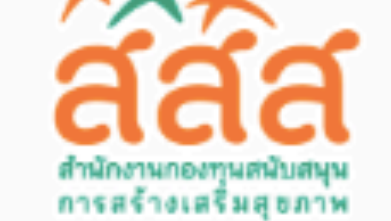

#### สำนักสนับสนุนสุขภาวะองค์กร

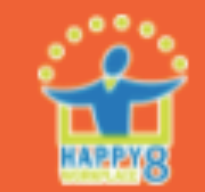

สำนักงานกองทุนสนับสนุนการสร้างเสริมสุขภาพ (สสส.) อาคารศูนย์เรียนรู้สุขภาวะ เลขที่ 99/8 ซอยงามดูพลี แขวงทุ่งมหาเมข เขตสาทร กรุงเทพฯ 10120 โทรศัพท์: 02-343-1500 โทรสาร 02-343-1551

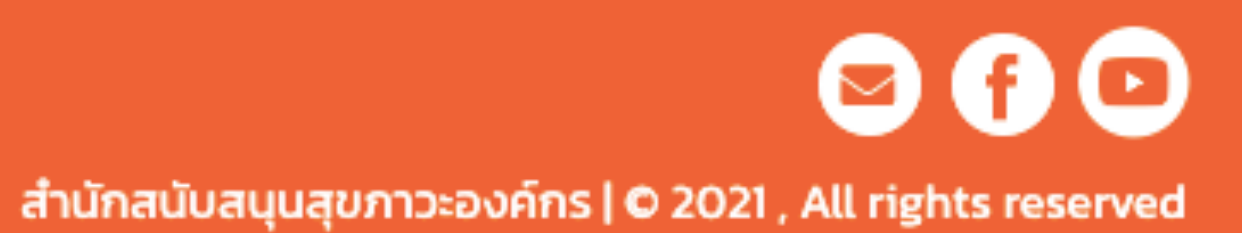

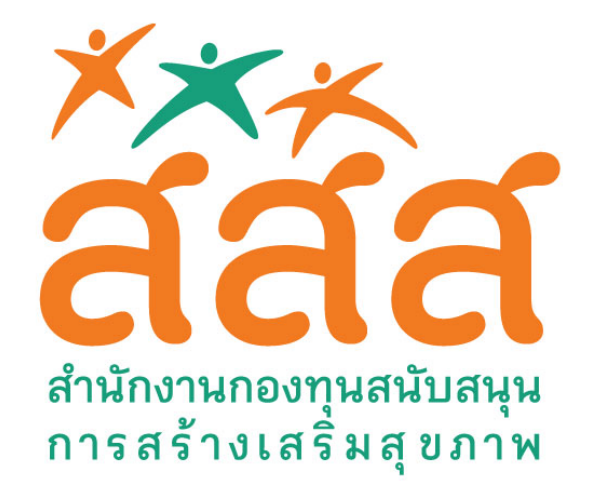

### สร้างโครงการ

### 1. เมื่อล็อกอินเข้ามาแล้ว จะเจอหน้าข้อมูลโครงการ ซึ่งเราจะสามารถสร้างโครงการใหม่ได้จากหน้านี้ โดย การกดปุ่ม +

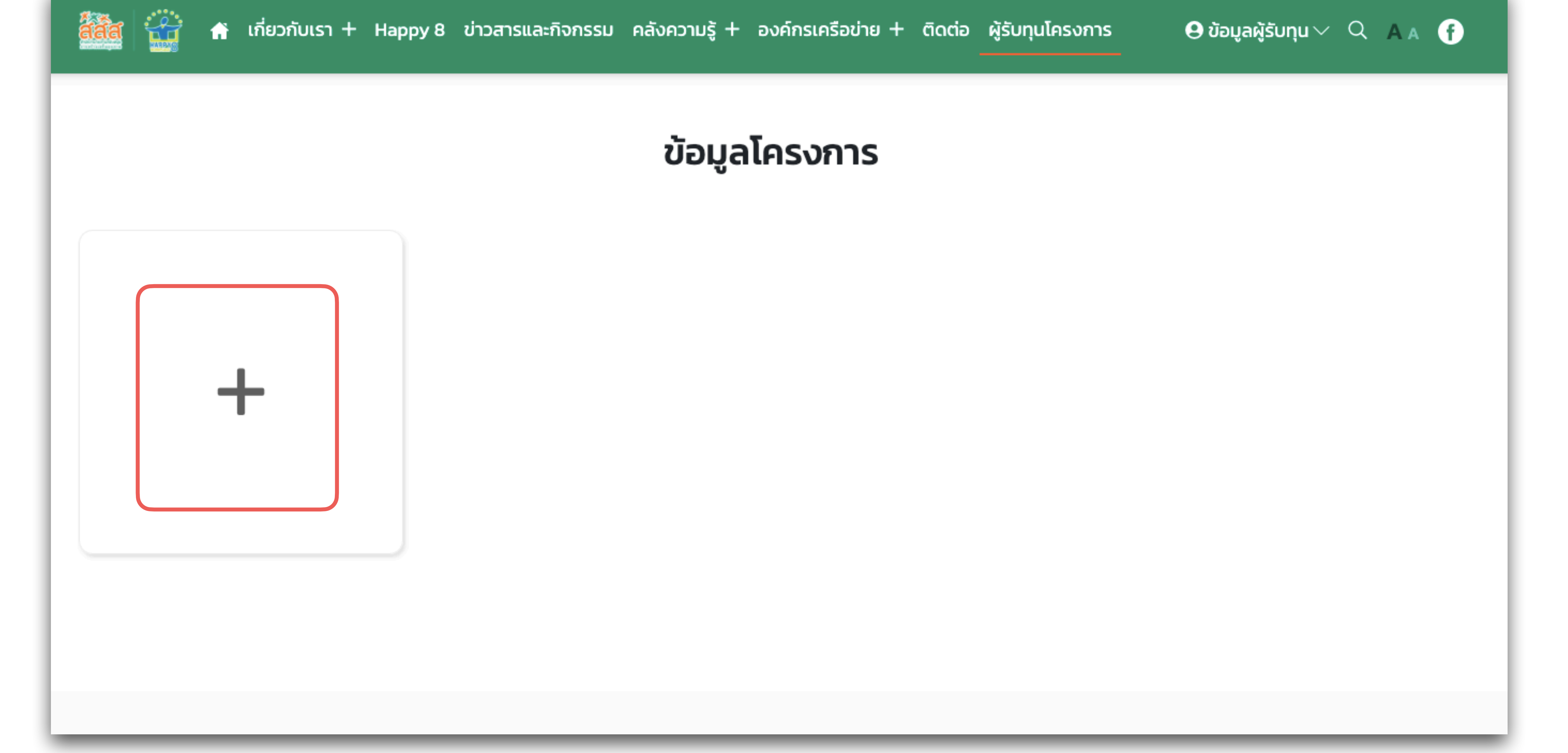

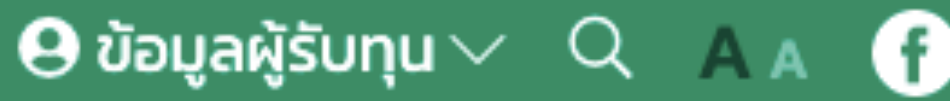

#### 2. ใส่รหัสโครงการ และชื่อโครงการ จากนั้นกด "ตกลง"

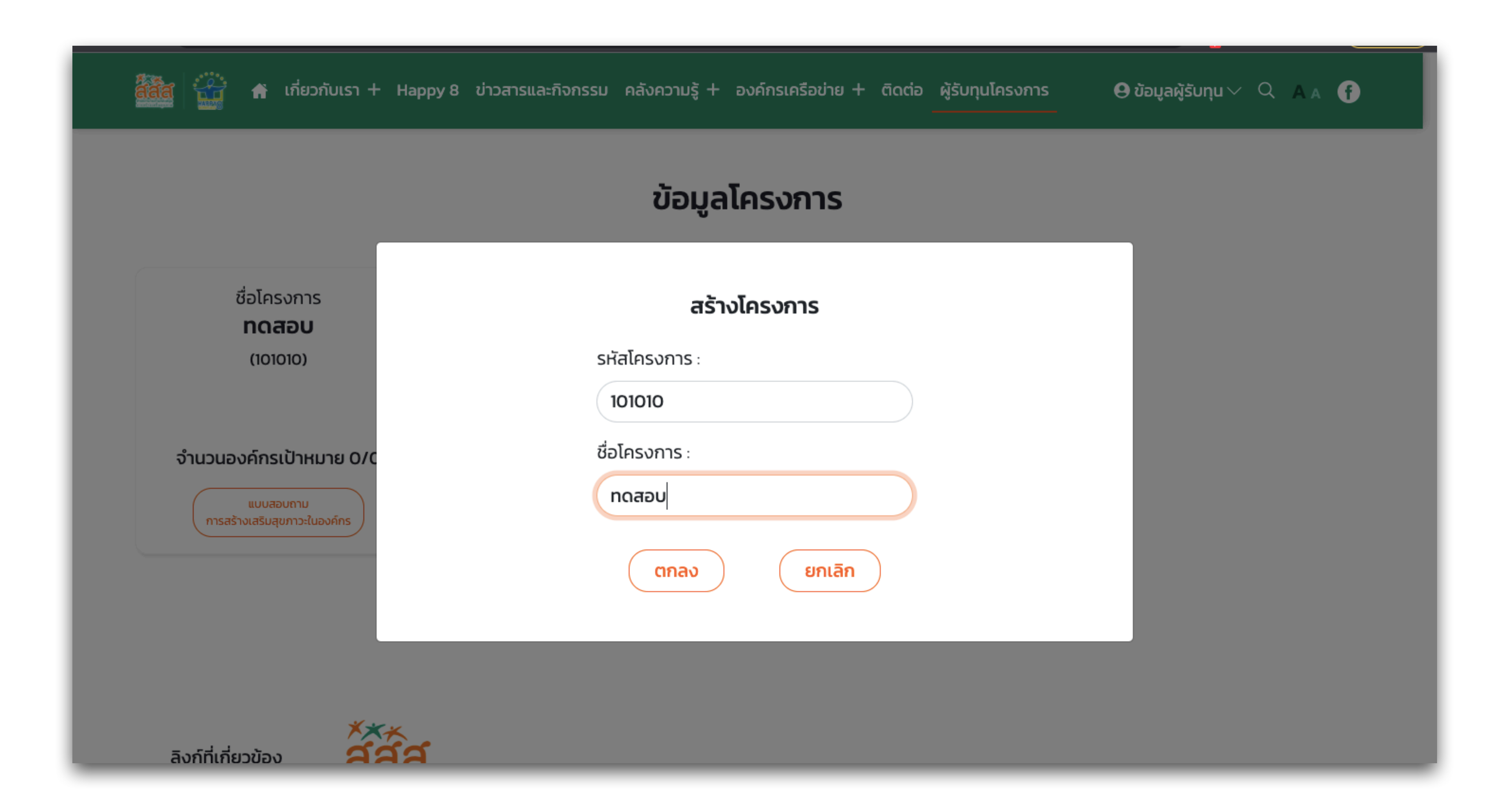

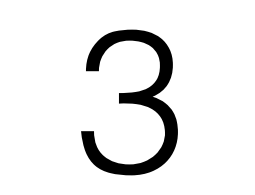

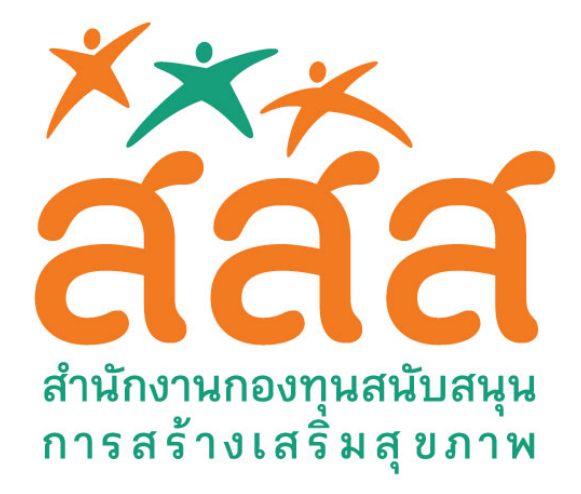

#### 3. เมื่อกดเสร็จแล้ว เราจะเห็นชื่อโครงการของเราขึ้นมา

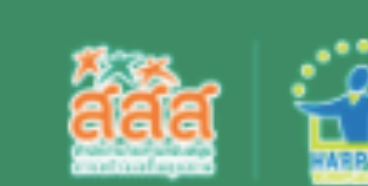

🕂 เกี่ยวกับเรา + Happy 8 ข่าวสารและกิจกรรม คลังความรู้ + องค์กรเครือข่าย + ติดต่อ ผู้รับทุนโครงการ

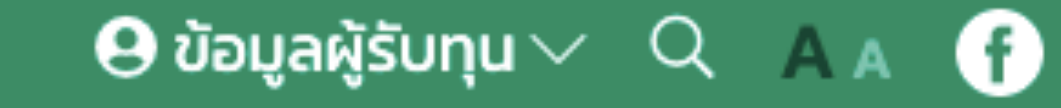

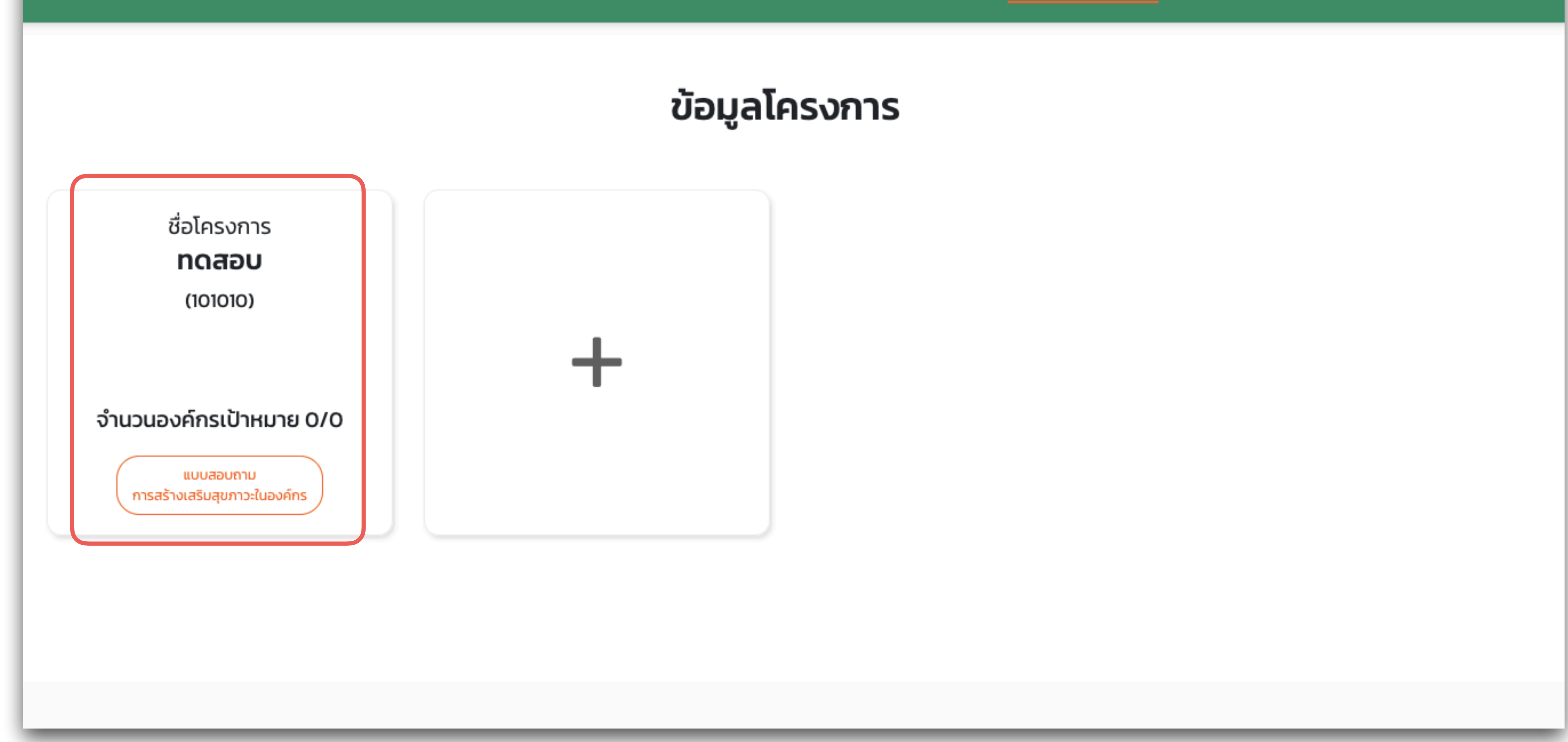

#### 4. เมื่อต้องการอัพเดทข้อมูลโครงการ ให้กดปุ่ม "แบบสอบถามการสร้างเสริมสุขภาวะในองค์กร"

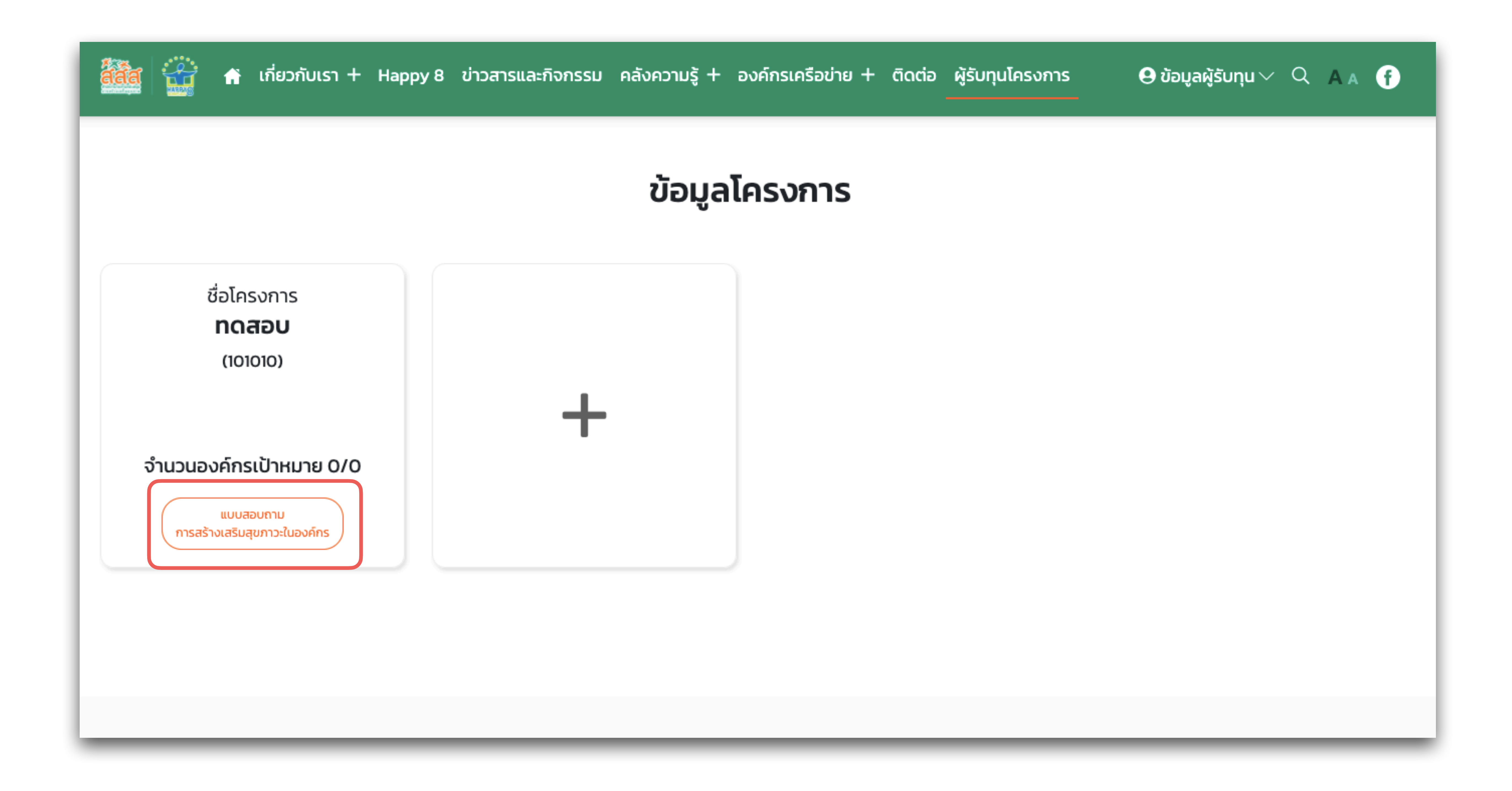

4

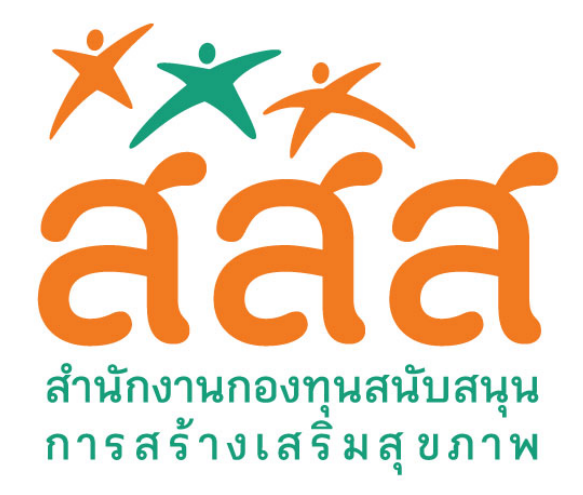

 $\mathbb{C}$ 

# 5. จากนั้นทำการอัพเดทข้อมูลแบบสอบถามของโครงการ \* ไม่จำเป็นจะต้องตอบทุกคำถาม สามารถกลับมาอัพเดทข้อมูลได้ตลอดเวลา

ส่วนที่ 1: ข้อมูลองค์กร/หน่วยงาน กรุณาแนบไฟล์โลโก้องค์กรของท่าน (ขนาดไฟล์ไม่เกิน 150 KB, รองรับไฟล์ jpg, jpeg, png)

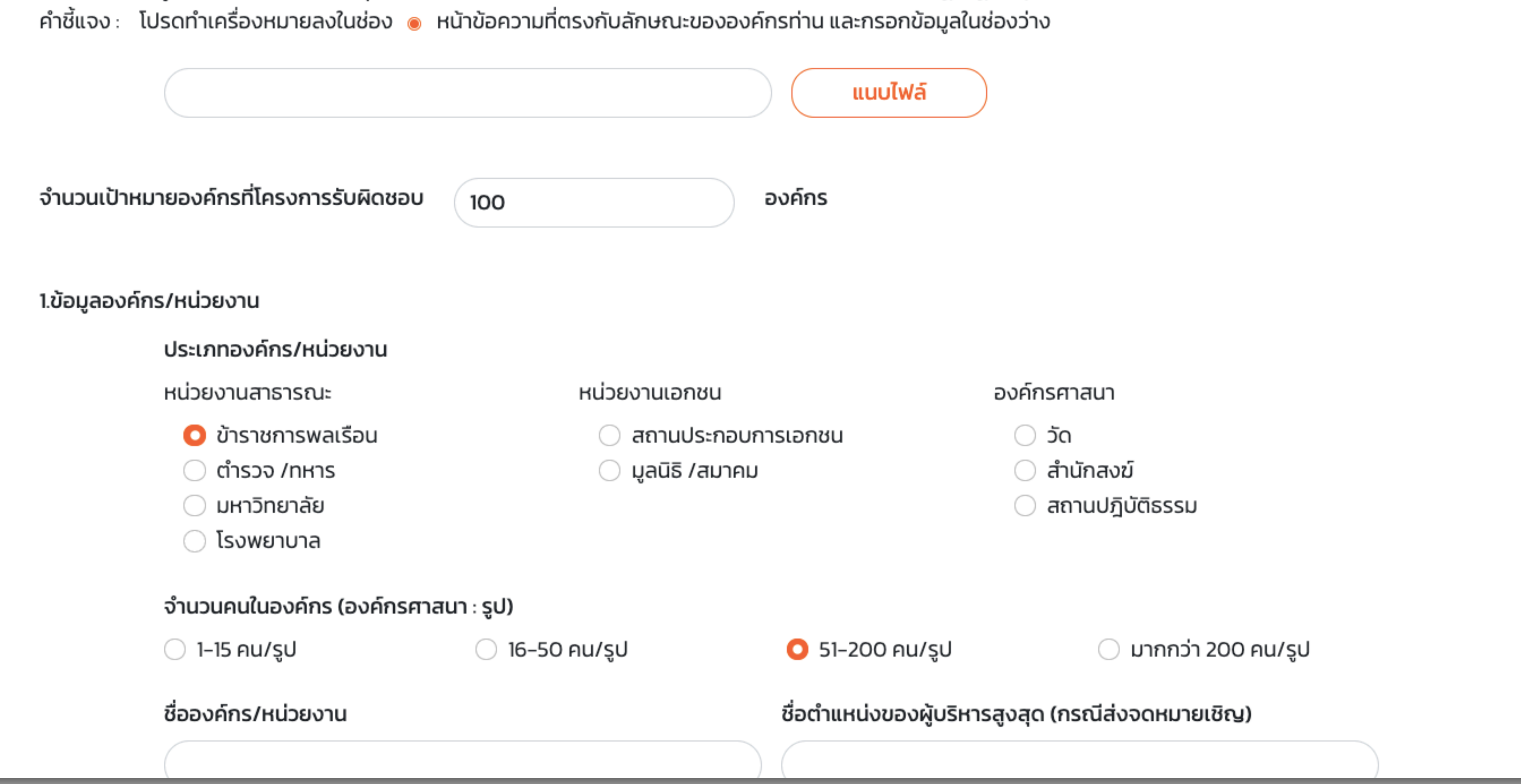

#### 6. เมื่อกรอกข้อมูลครบถ้วนแล้ว ให้กดปุ่ม "ขอขอบคุณในความร่วมมือ ส่งข้อมูล" เพื่อบันทึกข้อมูล

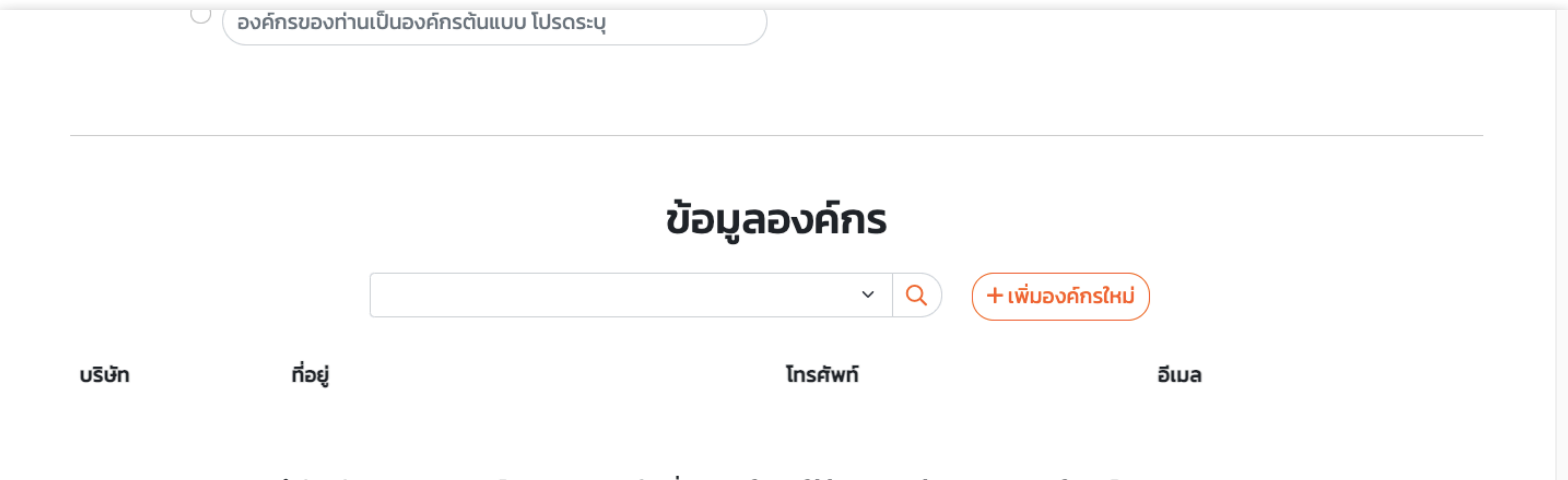

\*\*\* สำนักสนับสนุนสุขภาวะองค์กร ขอขอบคุณท่านที่สละเวลาในการให้ข้อมูลงานสร้างเสริมสุขภาวะในองค์กร (Happy Workplace)

![](_page_4_Picture_8.jpeg)

![](_page_4_Picture_9.jpeg)

![](_page_5_Picture_0.jpeg)

# การเลือกหรือเพิ่มองค์กรในโครงการ

 ถ้านล่างสุดของแบบสอบถาม จะเป็นการเพิ่มข้อมูลองค์กร ที่เข้าร่วมโครงการ สามารถเพิ่มได้โดยการเสิร์ชหาชื่อองค์กร จากนั้นกดที่ชื่อที่เราต้องการ

🤇 🤇 องค์กรของท่านเป็นองค์กรต้นแบบ โปรดระบุ

![](_page_5_Figure_5.jpeg)

#### 2. เมื่อกดเลือกแล้ว เราจะได้ชื่อองค์กรเข้ามาในโครงการ

![](_page_5_Figure_7.jpeg)

![](_page_5_Picture_8.jpeg)

![](_page_6_Picture_0.jpeg)

#### 4. จากนั้นให้กรอกรายละเอียดองค์กร

🔘 องค์กรต้องการสืบสาน วัฒนธรรม ประเพณิ ในชมชน 👘 🔘 องค์กรต้องการสร้างความสัมพันธ์ทิดิกับชมชน/สังคม

![](_page_6_Picture_4.jpeg)

#### ข้อมูลองค์กรใหม่

 $\sim$ 

 $\sim$ 

ชื่อองค์กร \*:

ประเภทองค์กร \*

ที่อยู่องค์กร \*:

ภูมิภาค \*

ชื่อผู้ประสานงาน \*

เบอร์โทร \*

วีนนว

Workplace)

### 5. เมื่อกรอกครบแล้ว ให้กดปุ่มเพิ่มองค์กรใหม่

|                                                | เทส                    |            | h |
|------------------------------------------------|------------------------|------------|---|
|                                                | ประเภทองค์กร *         |            |   |
|                                                | องค์กรภาคเอกชน ~       |            |   |
|                                                | ที่อยู่องค์กร *:       |            |   |
|                                                | เทส                    |            |   |
| บริษัท ที่อยู่                                 | ภูมิภาค *              |            |   |
|                                                | กรุงเทพมหานคร ~        |            |   |
| サササ ポンドゥ フ                                     | ชื่อผู้ประสานงาน *     | Workplace) |   |
| *** anunai                                     | อดิศร                  | workplace  |   |
|                                                | เบอร์โทร *             |            |   |
|                                                | 01111111               |            |   |
|                                                | อีเมล                  |            |   |
|                                                | test@gmail.com         |            |   |
| ลิงก์ที่เกี่ยวข้อง<br>สำนักช <sub>ักรส</sub> ์ | เพิ่มองค์กรใหม่ ยกเลิก |            |   |

![](_page_7_Picture_0.jpeg)

#### 5. เมื่อเราหาชื่อองค์กรใหม่ เราจะแบกับชื่อองค์กรที่พึ่งเพิ่มเข้าระบบ

![](_page_7_Picture_3.jpeg)

![](_page_7_Picture_5.jpeg)

![](_page_8_Picture_0.jpeg)

### แบบประเมินองค์กร

#### 1. สามารถอัพเดทแบบประเมินองค์กร ได้โดยการกดปุ่ม "แบบประเมินสุขภาวะ" ให้องค์กรที่เราต้องการ

![](_page_8_Picture_4.jpeg)

#### 2. จากนั้นให้กรอกข้อมูลที่เราต้องการ

#### แบบสอบถาม การสร้างเสริมสุขภาวะในองค์กร (Happy Workplace)

เทส

คำชี้แจง: แบบเก็บข้อมูลนี้ มีวัตถุประสงค์เพื่อเก็บข้อมูลและจัดทำเป็นระบบฐานข้อมูลงานสร้างเสริมสุขภาวะในองค์กร (Happy Workplace) จึงขอความกรุณาให้ผู้ที่ เกี่ยวข้อง กับการดำเนินงานโครงการ/กิจกรรมสร้างสุขภาวะในองค์กรของท่าน เป็นผู้ตอบแบบเก็บข้อมูลนี้

แบบเก็บข้อมูลแบ่งเป็น 3 ส่วน ได้แก่ ส่วนที่ 1: ข้อมูลองค์กร/หน่วยงาน ส่วนที่ 2 : ข้อมูลสถานภาพของผู้ตอบแบบเก็บข้อมูล ส่วนที่ 3 : ข้อมูลกิจกรรมสร้างเสริมสุขภาวะในองค์กร

| ส่วนที่ 1: ข้อ<br>คำชี้แจง: โเ | วมูลองค์กร/หน่วยงาน กรุณาแนบไฟล์โลโก้องค์ก<br>ปรดทำเครื่องหมายลงในช่อง 🔘 หน้าข้อความที่ต | <b>ารของท่าน</b> (ขนาดไฟล์ไม่เกิน 150 KB, รองรับไฟล์ jpg,<br>ทรงกับลักษณะขององค์กรท่าน และกรอกข้อมูลใเ | jpeg, png)<br>มช่องว่าง |
|--------------------------------|------------------------------------------------------------------------------------------|----------------------------------------------------------------------------------------------------|-------------------------|
|                                |                                                                                          | แนบไฟล์                                                                                                |                         |
| 1.ข้อมูลองค์ก                  | าร/หน่วยงาน                                                                              |                                                                                                    |                         |
|                                | ประเภทองค์กร/หน่วยงาน                                                                    |                                                                                                    |                         |
|                                | หน่วยงานสาธารณะ                                                                          | หน่วยงานเอกชน                                                                                          | องค์กรศาสนา             |

![](_page_9_Picture_0.jpeg)

0

 $\bigcirc$ 

 $\bigcirc$ 

#### 3. เมื่อกรอกข้อมูลครบถ้วนแล้ว ให้กดปุ่ม "ขอขอบคุณในความร่วมมือ ส่งข้อมูล" เพื่อบันทึกข้อมูล

10. ( อื่นๆ

3. ปัจจัยสำคัญที่ช่วยสนับสนุน ในการดำเนินงานองค์กรสุขภาวะของท่านให้สำเร็จ

🔘 ผู้บริหารในองค์กรมีความสนใจและพร้อมสนับสนุน

🔘 องค์กรได้รับรางวัลเกี่ยวกับการสร้างเสริมสุขภาวะ

🔘 องค์กรต้องการสืบสาน วัฒนธรรม ประเพณี ในชุมชน

องค์กรของท่านเป็นองค์กรต้นแบบ โปรดระบุ

🔘 องค์กรมีนโยบายสร้างเสริมสุขภาวะในองค์กร

🔘 มีทีมงานที่สนใจจะเริ่มทำ /เคยทำ

🔘 องค์กรต้องการสร้างความสัมพันธ์ที่ดีกับชุมชน/สังคม

0

\*\*\* สำนักสนับสนุนสุขภาวะองค์กร ขอขอบคุณท่านที่สละเวลาในการให้ข้อมูลงานสร้างเสริมสุขภาวะในองค์กร (Happy Workplace)

์ ขอขอบคุณในความร่วมมือ ส่งข้อมูล

ลิงก์ที่เกี่ยวข้อง

![](_page_9_Picture_15.jpeg)

10

![](_page_10_Picture_0.jpeg)

# เปลี่ยนข้อมูลข้อมูลผู้รับทุนโครงการ

### 1. เราสามารถเปลี่ยนแปลงข้อมูลหรือรหัสผ่านได้โดย เข้าไปที่เมนู "ข้อมูลผู้รับทุนโครงการ"

![](_page_10_Picture_4.jpeg)

÷.

เกี่ยวกับเรา + Happy 8 ข่าวสารและกิจกรรม คลังความรู้ + องค์กรเครือข่าย + ติดต่อ ผู้รับทุนโครงการ

![](_page_10_Picture_6.jpeg)

![](_page_10_Figure_7.jpeg)

### 2. จากนั้นให้เราเปลี่ยนแปลงข้อมูลที่เราต้องการ จากนั้นกดปุ่ม "แก้ไขและอัшเดท" เพื่อบันทึกข้อมูล

| 11/06/2002              |  |
|-------------------------|--|
| 11/06/2003              |  |
| อีเมล *                 |  |
| test@gmail.com          |  |
| ที่อยู่ *               |  |
| 11 รามอินทราซอย 5 แยก17 |  |
| จังหวัด *               |  |
| Bangkok                 |  |
| รหัสไปรษณีย์ *          |  |
| 10220                   |  |
| เบอร์มือถือ *           |  |
| 0818669998              |  |
| ต้องการเปลี่ยนรหัสผ่าน  |  |
| ( แก้ไขและอัพเดต )      |  |
| แก้ไขและอัพเดต          |  |